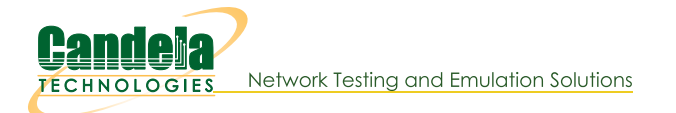

## Scripted All-in-One Cable Modem Testing

Goal: Use LANforge to test CMTS and cable-modem network (DUT).

LANforge will serve DHCP and TFTP to the DUT, generate TCP traffic to measure upload and download speeds on each modem, and generate reports. In this example, eth0 is the management port, eth1 is the upstream network port (connects to CMTS), and ports eth2-eth9 are connected to cable modems. Eth2-9 are configured for DHCP, and eth1 is configured with static IP. Eth1 is also configured to serve DHCP requests to the cable modems and other LANforge ports.

- 1. Set up the network interfaces.
- 2. Configure eth1 to serve DHCP and TFTP.
  - A. Go to Status panel in LANforge GUI. Click 'Netsmith' button on the resource.
  - B. Right-click in empty space and select **New Router**. Use default values and click **OK**.
  - C. Drag eth1 into the virtual router. Then double-click the virtual eth1 icon to configure DHCP. DHCP files for CMTS setups must be hand-written by the user. Configure LANforge to use this custom-dhcp config file.

| <b>_</b>           | Create/Mo                                 | dify Connection          | ×                                                                                                    |  |  |  |  |  |
|--------------------|-------------------------------------------|--------------------------|----------------------------------------------------------------------------------------------------|--|--|--|--|--|
|                    | Sector Sciences                           | Interface-Cost:          | 1                                                                                                    |  |  |  |  |  |
| Port 1-A:          | 1 (eth1)                                  | RIP-Metric:              | 1                                                                                                    |  |  |  |  |  |
| Port 1-B: 🗹 Skip   | <auto create="" new="" port=""></auto>    | VRRP IP:                 | 0.0.0.0                                                                                                    |  |  |  |  |  |
| WanLink: 🗹 Skip    | <auto create="" new="" wanlink=""></auto> | VRRP ID:                 |                                                                                                    |  |  |  |  |  |
| Port 2-B: 🗹 Skip   | <auto create="" new="" port=""></auto>    | VRRP Priority:           |                                                                                                    |  |  |  |  |  |
| Port 2-A: Skip     | <auto create="" new="" port=""></auto>    | VRRP Interval:           | 1                                                                                                    |  |  |  |  |  |
| DHCP Lease Time:   | 43200                                     | Subnets (a.b.c.d/xx):    | - -   1 0.0.0.0   0.0.0.0/24 1   1 100   1 1   1 1   1 1   1 1   1 1   1 1   1 1   1 1   1 1   1 1   1 1   1 1   1 1   1 1   1 1   1 1   1 1   1 1   1 1   1 1   1 1   1 1   1 1   1 1   1 1   1 1   1 1   1 1   1 1   1 1   1 1   1 1   1 1   1 1   1 1   1 1   1 1   1 1   1 1   1 1   1 1 |  |  |  |  |  |
| DHCP DNS:          |                                           | 0.0.0/0                  |                                                                                                    |  |  |  |  |  |
| DHCP Range Min:    |                                           |                          |                                                                                                    |  |  |  |  |  |
| DHCP Range Max:    |                                           |                          |                                                                                                    |  |  |  |  |  |
| DHCP Domain:       |                                           |                          |                                                                                                    |  |  |  |  |  |
| DHCPv6 DNS:        |                                           | Next-Hop-IPv6:           |                                                                                                    |  |  |  |  |  |
| DHCPv6 Range Min:  |                                           | IPv6 Subnets (aaa::0/xx) |                                                                                                    |  |  |  |  |  |
| DHCPv6 Range Max:  |                                           |                          |                                                                                                    |  |  |  |  |  |
| DHCPd Config File: | /home/lanforge/docis-dhcp.conf            |                          |                                                                                                    |  |  |  |  |  |
|                    |                                           |                          |                                                                                                    |  |  |  |  |  |
| NAT 🗹 DHCP         | DHCPv6 🗹 Custom DHC                       | VRRP Cand-RP             |                                                                                                    |  |  |  |  |  |
|                    | OK                                        | Cancel                   |                                                                                                    |  |  |  |  |  |

- D. When Netsmith setup is complete, click Apply on the main Netsmith window to start up the DHCP service, etc. This screenshot was taken after the Layer-3 connections were set up.
- 3. Configure eth2-9 to use DHCP.
  - A. Go to Port-Mgr tab, double-click each port, and make sure the DHCP option is selected. Apply changes.
- 4. Set up Layer-3 connections to generate the throughput tests.

A. Go to the Layer-3 tab, and click Create. Many cable modems are configured to do NAT and/or some firewalling, so normally you will need the connections to be TCP and to originate out from the client-side port. So, choose the LANforge/TCP connection type, and make the 'B' side eth1. Everything else can stay at the default values because we will use a script to automate the settings.

| LANforge Manager Version(5.2.7) _ D                                                                               |           |           |        |      |        |       |                 |            |   |                      |          |        | o x   |         |
|----------------------------------------------------------------------------------------------------|-----------|-----------|--------|------|--------|-------|-----------------|------------|---|----------------------|----------|--------|-------|---------|
| <u>C</u> ontrol <u>R</u> eporting <u>T</u> ear-Off Info                                                           |           |           |        |      |        |       |                 |            |   |                      |          |        |       |         |
| Stop All Restart Manager Refresh HELP                                                                             |           |           |        |      |        |       |                 |            |   | HELP                 |          |        |       |         |
|                                                                                                    |           |           |        |      |        |       |                 |            |   |                      |          |        |       |         |
| File-IO   Layer-4   Generic   Test Mgr   Test Group   Resource Mgr   Event Log   Alerts   Port Mgr   Messages     |           |           |        |      |        |       |                 |            |   |                      |          |        |       |         |
| Status   Layer-3   L3 Endps   VoIP/RTP   VoIP/RTP Endps   Armageddon   WanLinks   Attenuators   Collision-Domains |           |           |        |      |        |       |                 |            |   |                      |          | omains |       |         |
| Rpt Timer: fast (1 s) 🔻 Go Test Manager all 💌 Select All Start Stop Quiesce Clear                                 |           |           |        |      |        |       |                 |            |   |                      |          |        |       |         |
| View 0-200 To Go Display Create Modify Delete                                                                     |           |           |        |      |        |       |                 |            |   |                      |          | e      |       |         |
| tcp-1 - Create/Modify Cross Connect                                                                               |           |           |        |      |        |       |                 |            |   |                      |          | <      |       |         |
| Name                                                                                                    | Туре      | State     | Pkt    |      |        |       |                 |            |   |                      |          |        |       | Rpt Tim |
| tcp-1                                                                                                    | LF/TCP    | Stopped   |        | +    | -      | All   | Display         | Sync       |   | Batch-Create         | Apply    | OK     | Cance | 10      |
| tcp-2                                                                                                    | LF/TCP    | Stopped   |        |      |        |       |                 |            |   |                      |          | 1      |       | 10      |
| tcp-3                                                                                                    | LF/TCP    | Stopped   |        |      |        |       | Cross-Conne     | ct         |   |                      |          |        |       | 10      |
| tcp-4                                                                                                    | LF/TCP    | Stopped   |        | CX I | Name   | :     | tcp-1           |            |   |                      |          |        |       | 10      |
| tcp-5                                                                                                    | LF/TCP    | Stopped   |        |      |        |       |                 |            | _ |                      | _        |        |       | 10      |
| tcp-6                                                                                                    | LF/TCP    | Stopped   |        | CXT  | Туре:  |       | LANforge / T    | CP         |   |                      | <b>•</b> |        |       | 10      |
| tcp-7                                                                                                    | LF/TCP    | Stopped   |        |      |        |       |                 |            | _ |                      |          |        |       | 10      |
| tcp-8                                                                                                    | LF/TCP    | Stopped   |        |      |        |       | TX Endpoint     |            |   | RX Endpoint          |          |        |       | 10      |
| udp-1                                                                                                    | LF/UDP    | Stopped   |        | _    |        |       | 1 (lf cable)    |            |   | 1 (If askla)         |          |        |       | 10      |
| udp-1-dl                                                                                                    | LF/UDP    | Stopped   |        | Res  | ource  | e:    | I (II-cable)    |            |   | I (II-cable)         |          |        |       | 10      |
| udp-1-ul                                                                                                    | LF/UDP    | Stopped   |        | Por  | t:     |       | 2 (eth2)        |            | - | 1 (eth1)             | -        |        |       | 10      |
| udp-2                                                                                                    | LF/UDP    | Stopped   |        |      |        |       |                 |            | - |                      |          |        |       | 10      |
| udp-3                                                                                                    | LF/UDP    | Stopped   |        | Min  | Tx Ra  | ate:  | New Modem ( 5   | 6 Kbps ) 🔫 |   | New Modem ( 56 Kbp   | s) 🔻     |        |       | 10      |
| udp-4                                                                                                    | LF/UDP    | Stopped   |        | Max  |        | ate   | New Modem ( 5   | 6 Khns ) 🚽 |   | New Modem ( 56 Kho   | s) 🗸     |        |       | 10      |
| udp-5                                                                                                    | LF/UDP    | Stopped   |        | Max  | IX R   | are:  | new nodelli ( S | - 10p3 / • |   | new nodelii ( 50 kbp | · / ·    |        |       | 10      |
| udp-6                                                                                                    | LF/UDP    | Stopped   |        | Min  | PDU    | Size: | lk (1,0         | 24 B) 🔽    | • | 1k (1,024 B)         | -        |        |       | 10      |
| udp-7                                                                                                    | LF/UDP    | Stopped   |        |      |        |       | Como            |            |   | Como                 |          |        |       | 10      |
| udp-8                                                                                                    | LF/UDP    | Stopped   |        | Max  | CPDU   | Size: | Same            | <b>T</b>   |   | Same                 |          |        |       | 10      |
| udp-8-dl                                                                                                    | LF/UDP    | Stopped   |        | IP T | oS:    |       | Best Effort (   | 0) 🗸       | - | Best Effort (0)      | -        |        |       | 10      |
| udp-8-ul                                                                                                    | LF/UDP    | Stopped   |        |      |        |       |                 | -          | - |                      |          |        |       | 10      |
|                                                                                                    |           |           |        | Pkts | s To S | Send: | Infinite        | •          |   | Infinite             | -        |        |       |         |
| 4                                                                                                    |           |           | _      |      |        |       |                 |            |   |                      |          |        |       | •       |
| Logged i                                                                                                    | n to: 17/ | 128 215 8 | B. 400 | 2 26 | · Adr  | nin   |                 |            | - |                      |          |        |       |         |

- B. Create 7 similar connections, always with B side port of eth1, and use A side ports eth2-eth9. In the Create/Modify window you can just change the name, change the port, and press apply. This will make copies of the connections.
  - A. You can also use **Batch-Create** (located in the Create/Modify window) to create these connections.

| <b>_</b>                      | Layer-3 Batch Creator: tcp-1 |   | _ • ×    |  |  |  |  |  |  |  |
|-------------------------------|------------------------------|---|----------|--|--|--|--|--|--|--|
| top-2 top-3 top-8             |                              |   |          |  |  |  |  |  |  |  |
| Endn-A Resources: 1           | 1 1                          |   |          |  |  |  |  |  |  |  |
| Endp-R Resources: 1, 1 1      |                              |   |          |  |  |  |  |  |  |  |
| Endp & Derter oth2 oth4 oth0  |                              |   |          |  |  |  |  |  |  |  |
| Enap-A Ports: etn3, etn4 etn9 |                              |   |          |  |  |  |  |  |  |  |
| Endp & Dec                    |                              |   |          |  |  |  |  |  |  |  |
| Endp R IPs. AU                |                              |   |          |  |  |  |  |  |  |  |
| епар-в ірз: Ас                | 10, A010 A010                |   |          |  |  |  |  |  |  |  |
| A 4 6 6 8 7 8 7 8 9           |                              |   |          |  |  |  |  |  |  |  |
| Quantity:                     | 7 Number of Digits:          | 4 | Zero Pad |  |  |  |  |  |  |  |
| Starting Name Suffix:         | 1 Name Increment:            | 1 |          |  |  |  |  |  |  |  |
| Resource Increment A:         | 0 Resource Increment B:      | 0 |          |  |  |  |  |  |  |  |
| Port Increment A:             | 1 Port Increment B:          | 0 |          |  |  |  |  |  |  |  |
| IP Addr Increment A:          | 0 IP Addr Increment B:       | 0 |          |  |  |  |  |  |  |  |
| IP-Port Increment A:          | 1 IP-Port Increment B:       | 1 |          |  |  |  |  |  |  |  |
| Apply Close                   |                              |   |          |  |  |  |  |  |  |  |

B. Set Quantity to 7, Port Increment B to 0, and deselect Zero Pad.

- C. Click Apply.
- 5. Create Test-Group to control the 8 Layer-3 TCP connections.

A. Go to the Test Group tab, and click Create. Give your test group a name. Select the 8 Layer-3 TCP connections you just created in the previous step and add those to the Test Group. Click Apply and make sure the new group shows up in the Test Group table.

| LANforge Manager Version(5.2.7) _ D                                                           |  |  |  |  |  |  |  |  |  |  |  |
|-----------------------------------------------------------------------------------------------|--|--|--|--|--|--|--|--|--|--|--|
| <u>C</u> ontrol <u>R</u> eporting <u>T</u> ear-Off Info                                       |  |  |  |  |  |  |  |  |  |  |  |
| Stop All Restart Manager Refresh HEL                                                          |  |  |  |  |  |  |  |  |  |  |  |
| File-IO Layer-4 Generic Test Mgr Test Group Resource Mgr Event Log Alerts Port Mgr Messages   |  |  |  |  |  |  |  |  |  |  |  |
| Status Layer-s Listings voie/Are trigs Annagedoin Waitchiks Attendators Conston-Domain        |  |  |  |  |  |  |  |  |  |  |  |
| Rpt Timer: fast (1 s) Go   Select All Start Stop Quiesce Clear   Display Create Modify Delete |  |  |  |  |  |  |  |  |  |  |  |
| LANforge Test Groups                                                                          |  |  |  |  |  |  |  |  |  |  |  |
| Name Run Script                                                                               |  |  |  |  |  |  |  |  |  |  |  |
| docsis-1 En 2/2 udp-1 udp-2 udp-3 udp-4 udp Create/Modify Test Group                          |  |  |  |  |  |  |  |  |  |  |  |
| docsis-1 🔲 Enabled udp-1 udp-2 udp-3 udp-4 udp                                                |  |  |  |  |  |  |  |  |  |  |  |
| docsis-2-3.2 Enabled udp-1 udp-2 udp-3 udp-4 udd                                              |  |  |  |  |  |  |  |  |  |  |  |
| adocsis-2-6.4 Enabled up-1 up-2 up-3 up-4 up-4 up-                                            |  |  |  |  |  |  |  |  |  |  |  |
| docsis-5x4                                                                                    |  |  |  |  |  |  |  |  |  |  |  |
| docsis 2.0 C En 0/2 udp-1 udp-2 udp-3 udp-4 udp                                               |  |  |  |  |  |  |  |  |  |  |  |
| tcp-doc_2.0 🔽 Running tcp-1 tcp-2 tcp-3 tcp-4 tcp-5 Registered CXs Free CXs                   |  |  |  |  |  |  |  |  |  |  |  |
| tcp-1 udp-1                                                                                   |  |  |  |  |  |  |  |  |  |  |  |
| tcp-2 udp-1-ul                                                                                |  |  |  |  |  |  |  |  |  |  |  |
| top-4 << Add Cx udp-2                                                                         |  |  |  |  |  |  |  |  |  |  |  |
| tcp-5 udp-3                                                                                   |  |  |  |  |  |  |  |  |  |  |  |
| tcp-6 udp-4                                                                                   |  |  |  |  |  |  |  |  |  |  |  |
| tcp-7 Free Cx>> udp-5                                                                         |  |  |  |  |  |  |  |  |  |  |  |
| tcp-8 udp-6                                                                                   |  |  |  |  |  |  |  |  |  |  |  |
| udp-7 🚽                                                                                       |  |  |  |  |  |  |  |  |  |  |  |
| udp-8                                                                                         |  |  |  |  |  |  |  |  |  |  |  |
|                                                                                               |  |  |  |  |  |  |  |  |  |  |  |
|                                                                                               |  |  |  |  |  |  |  |  |  |  |  |
|                                                                                               |  |  |  |  |  |  |  |  |  |  |  |
| Apply OK Cancel                                                                               |  |  |  |  |  |  |  |  |  |  |  |
|                                                                                               |  |  |  |  |  |  |  |  |  |  |  |
| Logged in to: 174,128,215,88:4002 as: Admin                                                   |  |  |  |  |  |  |  |  |  |  |  |

B. We need to add a script to automate the test. Click the Script button in the Test Group create/modify window. Choose RFC 2544 script type. In this scenario, we want to test each modem one at a time, so we select the Sequential option for Group Action. The rates sections determine the speeds for each iteration. In this case, the first iteration will send from B to A at 35Mbps. This is the download test. The next iteration will upload from A to B at 17Mbps. When the two iterations are complete, the script will repeat on the next Layer-3 connection.

| Add/Modify Script                                                                          |            |                |                   |                                |                          |                   |         |        |            |        |     |       |  |
|--------------------------------------------------------------------------------------------|------------|----------------|-------------------|--------------------------------|--------------------------|-------------------|---------|--------|------------|--------|-----|-------|--|
| Group Name:                                                                                | tcp-d      | oc_2.0         | ▼ S               | Script Type: RFC-2544          |                          |                   |         |        |            |        | •   |       |  |
| Script Name:                                                                               | my-sc      | ript           | G                 | Group Action:                  |                          |                   |         |        | Sequential |        |     |       |  |
| 🗹 Enable Script 🕑 Show Reports 🕑 Symmetric 📃 Loop 🔲 Hide Iteration Details 🛄 Hide Legend 🗌 |            |                |                   |                                |                          |                   |         |        |            |        |     | sv    |  |
| Script Iterations:                                                                         | 2          |                | E:<br>Script      | stim<br>Coni                   | ated Durat<br>figuration | tion:             | 1.167   | 'm     |            |        |     | 1     |  |
| Show Dups                                                                                  | Show OO    | 0 Show A       | ttenuation        | H                              | Hide Laten               | cy Distrib        | utions  | Hid    | le Constr  | aints  |     |       |  |
| Run Duration:                                                                              |            | 30 s (30 s     | )                 | •                              | Pause Dur                | ation:            |         | 5 s    | (5 s)      |        |     | -     |  |
| Max Drop Perce                                                                             | nt:        | 20% (20%)      |                   | -                              | Max-Tx-Un                | derrun:           |         | 20% (2 | 20%)       |        | _   | -     |  |
| Max Jitter:                                                                                |            | high (100 ms)  |                   | Max RT Latency: 500ms (500 ms) |                          |                   |         |        |            |        |     | -     |  |
| Max Failed OK:                                                                             |            | 0              |                   | -                              |                          |                   |         |        |            |        |     |       |  |
| Rates A<br>bps<br>0 (0 bps)<br>17000000 (17 M                                              | bps)       | <b>Rates B</b> | ) Payl<br>1472 (1 | oad<br>.438                    | Sizes A<br>KB)           | Paylo<br>1472 (1. | ad Size | es B   | Attenu     | ations | (dd | Bm) - |  |
|                                                                                            | Show Previ | ous Report     | Sync              |                                | Ар                       | ply               | ок      |        | Cancel     |        |     |       |  |

A. To start the test, select the Test Group in the table and click the Start button. You should see a script-report window pop up, and the state should go to running. To see a live report of throughput and other values, right-click on the Test Group table and select the Dynamic Report option.

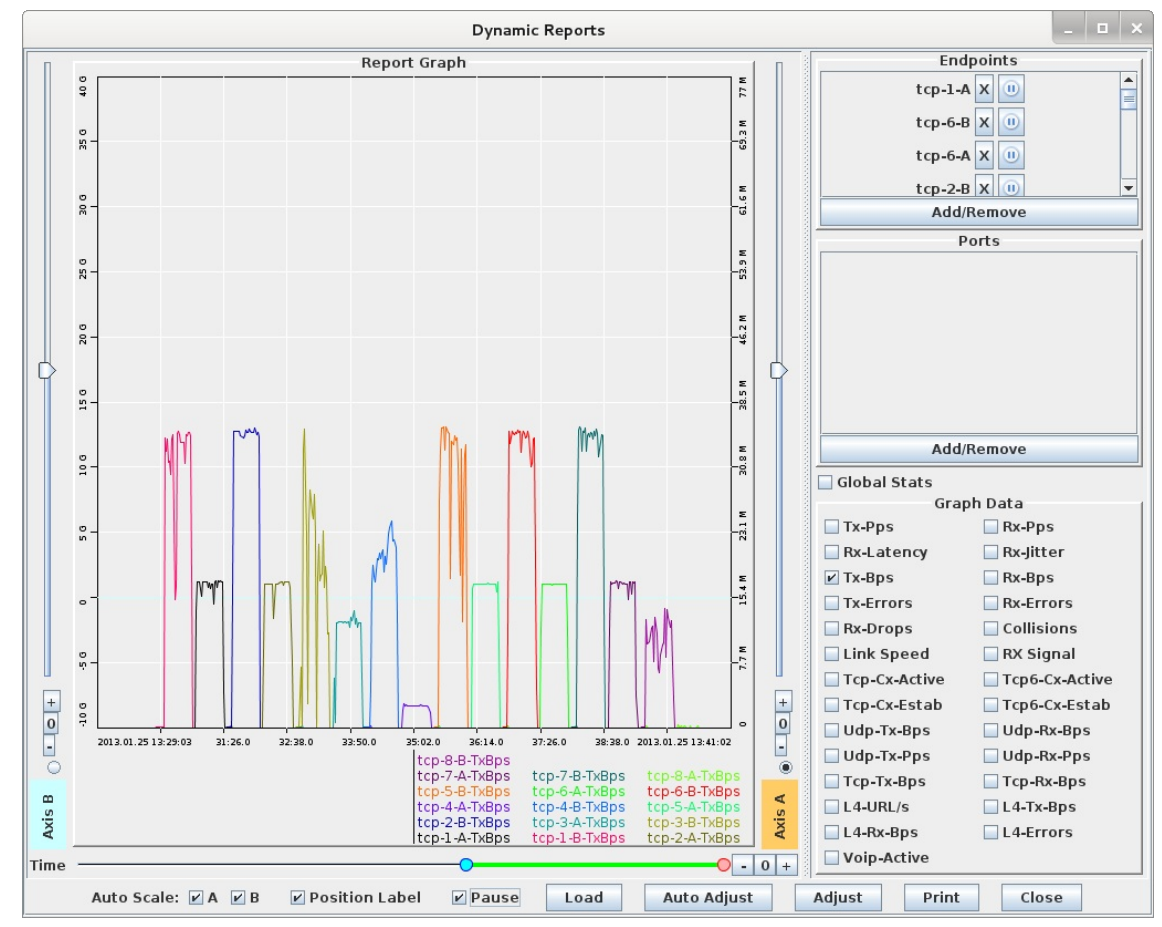

B. View the individual connections from the Layer-3 tab.

| LANforge Manager Version(5.2.7)                                                                   |          |             |             |             |           |            |         |                 |              |         |        |       |
|---------------------------------------------------------------------------------------------------|----------|-------------|-------------|-------------|-----------|------------|---------|-----------------|--------------|---------|--------|-------|
| Control Reporting Tear-Off Info                                                                   |          |             |             |             |           |            |         |                 |              |         |        |       |
| Stop All Restart Manager Refresh HELP                                                             |          |             |             |             |           |            |         |                 |              |         |        |       |
|                                                                                                   |          |             |             |             |           |            |         |                 |              |         |        |       |
| File-IO Layer-4 Generic Test Mgr Test Group Resource Mgr Event Log Alerts Port Mgr Messages       |          |             |             |             |           |            |         |                 |              |         |        |       |
| Status Layer-3 L3 Endps VolP/RTP VolP/RTP Endps Armageddon WanLinks Attenuators Collision-Domains |          |             |             |             |           |            |         |                 |              |         |        |       |
|                                                                                                   |          |             |             |             |           |            |         |                 |              |         |        |       |
| Rpt Timer: fast (1 s) V Go Test Manager all V Select All Start Stop Quiesce Clear                 |          |             |             |             |           |            |         |                 |              |         |        | ear   |
|                                                                                                   |          |             |             |             |           |            |         |                 |              |         |        |       |
| View                                                                                              | 0 - 200  | )           |             | Go          |           |            | Displa  | ay <u>C</u> rea | ate <u>M</u> | odify   | Delete |       |
| Cross Connects for Selected Test Manager                                                          |          |             |             |             |           |            |         |                 |              |         |        |       |
| Name                                                                                              | Type     | State       |             | PLt TV AC-B | Rate A->B | Rate A<-B  | By Dron | By Dron         |              | ron Pkt |        | Bot - |
| tcn-1                                                                                             | Турс     | Stopped     | 42 749      | 81 865      | 6 711 626 | 12 851 243 | 0       | 0               | 0            | 0       | 0      | npc 🔺 |
| tcp-2                                                                                             | LE/TCP   | Stopped     | 42,861      | 88,984      | 6,728,081 | 13,969,911 | 0       | 0               | 0            | 0       | 0      |       |
| tcp-3                                                                                             | LF/TCP   | Stopped     | 30,145      | 51,342      | 4,731,463 | 8.059.586  | 0       | 0               | 0            | 0       | 0      |       |
| cp-4                                                                                              | LF/TCP   | Stopped     | 6.610       | 50.126      | 1.036.267 | 7.868.768  | 0       | 0               | 0            | 0       | 0      | _     |
| tcp-5                                                                                             | LF/TCP   | Stopped     | 43,250      | 79,407      | 6,788,978 | 12,465,882 | 0       | 0               | 0            | 0       | 0      |       |
| tcp-6                                                                                             | LF/TCP   | Stopped     | 43,323      | 86,980      | 6,800,439 | 13,654,896 | 0       | 0               | 0            | 0       | 0      |       |
| tcp-7                                                                                             | LF/TCP   | Run         | 33          | 42,989      | 13,064    | 25,175,099 | 0       | 0               | 0            | 0       | 90     |       |
| cp-8                                                                                              | LF/TCP   | Stopped     | 0           | 0           | 0         | 0          | 0       | 0               | 0            | 0       | 0      |       |
| udp-1                                                                                             | LF/UDP   | Stopped     | 0           | 0           | 0         | 0          | 0       | 0               | 0            | 0       | 0      |       |
| udp-1-dl                                                                                          | LF/UDP   | Stopped     | 0           | 0           | 0         | 0          | 0       | 0               | 0            | 0       | 0      |       |
| udp-1-ul                                                                                          | LF/UDP   | Stopped     | 0           | 0           | 0         | 0          | 0       | 0               | 0            | 0       | 0      | -     |
| 4                                                                                                 |          |             |             |             |           | · · · ·    | !       |                 |              |         | -      | •     |
|                                                                                                   |          |             |             |             |           |            |         |                 |              |         |        |       |
| Loggedi                                                                                           | nto: 174 | .128.215.88 | :4002 as: A | dmin        |           |            |         |                 |              |         |        |       |

7. Gather reports.

A. When the script completes, a summary of each iteration will be shown in the Script Report window. The text may be converted to HTML, but for this particular script, the graphs are not useful because we are using Sequential mode, so just saving the text to a file or printing it is probably the best option. Note that some of these tests failed the constraints configured in the script. In this case, it is because those modems were not capable of the requested speeds.

|      | Script Report for: tcp-doc_2.0 |                 |                |               |               |          |        |              |         |          |        |            |  |  |
|------|--------------------------------|-----------------|----------------|---------------|---------------|----------|--------|--------------|---------|----------|--------|------------|--|--|
| Summ | ary data                       | for each iter   | ation:         |               |               |          |        |              |         |          |        | <u>^</u>   |  |  |
| ##   | old-size                       | cfq-rate        | tx-bps         | rx-bps        | rx-bps-LL     | tx-pps   | rx-pps | tx-pkts      | rx-pkts | cx-drops | drop%  | rx-lat(ms) |  |  |
| -    | (bytes)                        | (bps)           |                | peer          | peer          |          | peer   | -            | peer    | peer     | peer   | peer       |  |  |
| 0*   | 1472                           | . 0             | 0              | . 0           | . 0           | 0        | . 0    | O            | . 0     | . 0      | 0.000  | 0          |  |  |
| 1*   | 1472                           | 17000000        | 16780407       | 16780407      | Θ             | 1425     | 1425   | 42749        | 42749   | 0        | 0.000  | 213        |  |  |
| 0*   | 1472                           | 0               | 0              | 0             | Θ             | 0        | Θ      | O            | 0       | Θ        | 0.000  | 6          |  |  |
| 1*   | 1472                           | 17000000        | 16811418       | 16811418      | 0             | 1428     | 1428   | 42828        | 42828   | 0        | 0.000  | 99         |  |  |
| 0    | 1472                           | O               | Θ              | 0             | 0             | 0        | O      | 0            | 0       | 0        | 0.000  | 5          |  |  |
|      | Failed                         | peer transmit-  | percent constr | aint, report  | ted: 57.5443% | min: 80  |        |              |         |          |        |            |  |  |
| 1    | 1472                           | 17000000        | 11819964       | 11819964      | Θ             | 1004     | 1004   | 30112        | 30112   | 0        | 0.000  | 233        |  |  |
|      | Failed                         | transmit-perce  | nt constraint, | reported: 6   | 59.5292% min: | 80       |        |              |         |          |        |            |  |  |
| 0    | 1472                           | 0               | 0              | 0             | 0             | 0        | 0      | 0            | 0       | 0        | 0.000  | 6          |  |  |
|      | Failed                         | peer transmit-  | percent constr | aint, report  | ted: 56.1805% | min: 80  |        |              |         | 226-22   |        |            |  |  |
| 1    | 1472                           | 17000000        | 2581692        | 2581692       | 0             | 219      | 219    | 6577         | 6577    | 0        | 0.000  | 532        |  |  |
|      | Failed                         | transmit-perce  | nt constraint, | reported: 1   | 15.1864% min: | 80       |        |              |         |          |        |            |  |  |
| 0*   | Failed                         | tatency constr  | aints: 532000  | max-tat: 500  | 0000          | 0        | 0      | 0            | 0       | 0        | 0 000  |            |  |  |
| 1*   | 1472                           | 17000000        | 16062549       | 16062549      | 0             | 1441     | 1441   | 42217        | 42217   | 0        | 0.000  | 52         |  |  |
| 0*   | 1472                           | 17000000        | 10303348       | 10903048      | 0             | 1441     | 1441   | 43217        | 43217   | 0        | 0.000  | 7          |  |  |
| 1*   | 1472                           | 17000000        | 16992768       | 16002768      | 0             | 1//3     | 1//3   | 13200        | 13200   | 0        | 0.000  | 20         |  |  |
| 0*   | 1472                           | 17000000        | 10332/00       | 10352700      | 0             | 1440     | 1445   | 43230        | 43230   | 0        | 0.000  | 34         |  |  |
| 1*   | 1472                           | 1 7000000       | 16941566       | 16941566      | 0             | 1439     | 1439   | 43161        | 43161   | 0        | 0.000  | 147        |  |  |
| ō    | 1472                           | 0               | 10041000       | 10041000      | õ             | 1400     | 0      | 40101        | 40101   | 0        | 0 000  |            |  |  |
|      | Failed                         | peer transmit-  | percent constr | aint. report  | ted: 30.5155% | min: 80  | 0      | 0            | 0       | 0        | 01000  | Ŭ          |  |  |
| 1    | 1472                           | 17000000        | 43964          | 37950         | 0             | 4        | 3      | 112          | 96      | 16       | 14,286 | 2756       |  |  |
|      | Failed                         | transmit-perce  | nt constraint. | reported: (   | 0.25861% min: | 80       | -      |              |         |          |        |            |  |  |
|      | Failed                         | latency constr  | aints: 2756000 | ) max-lat: 50 | 00000         |          |        |              |         |          |        |            |  |  |
|      |                                |                 |                | ALC: 100      |               |          |        |              |         |          |        |            |  |  |
| Peer | Endpoin                        | it Summary data | for each iter  | ation:        |               |          |        | 201 201220   |         | 1000     |        |            |  |  |
| ##   | old-size                       | ctg-rate        | tx-bps         | rx-bps        | rx-bps-LL     | tx-pps   | rx-pps | tx-pkts      | rx-pkts | cx-drops | drop%  | rx-lat(ms) |  |  |
| 1    | (bytes)                        | (bps)           | -              | peer          | peer          | -        | peer   |              | peer    | peer     | peer   | peer       |  |  |
| 0    | 14/2                           | 35000000        | 32121395       | 32121668      | 0             | 2/28     | 2/28   | 81831        | 81832   | -1       | -0.001 | 18         |  |  |
|      | 14/2                           | 0               | 0              | 0             | 0             | 0        | 0      | 0            | 0       | 0        | 0.000  | 0          |  |  |
|      | 14/2                           | 35000000        | 34916233       | 34916233      | 0             | 2965     | 2965   | 88951        | 88921   | 0        | 0.000  | 40         |  |  |
| 1    | 14/2                           | 25000000        | 20140402       | 20140402      | 0             | 1710     | 1710   | 0<br>E1200   | E1 200  | 0        | 0.000  | 105        |  |  |
| 1    | 1472                           | 35000000        | 20140493       | 20140493      | 0             | 1/10     | 1/10   | 51309        | 21308   | 0        | 0.000  | 125        |  |  |
| 1    | 1472                           | 35000000        | 19663173       | 19663172      | 0             | 1670     | 1670   | 50002        | 50002   | 0        | 0.000  | 52         |  |  |
| 1    | 1472                           | 33000000        | 190031/2       | T3003T/5      | 0             | 10/0     | 10/0   | 30093        | 30093   | 0        | 0.000  | 52         |  |  |
|      | 1472                           | 35000000        | 21156041       | 21156041      | 0             | 2646     | 2646   | 70274        | 79374   | 0        | 0.000  | 65         |  |  |
| 1    | 1472                           | 0000000         | 01100941       | 01130941      | 0             | 2040     | 2040   | /93/4        | /93/4   | 0        | 0.000  | 0          |  |  |
| 0    | 1472                           | 35000000        | 34129596       | 341 29596     | 0             | 2898     | 2898   | 86947        | 86947   | 0        | 0.000  | 57         |  |  |
| lĭ   | 1472                           | 0000000         | 0              | 0             | 0             | 2000     | 2000   | 00047        | 00047   | 0        | 0.000  | 0          |  |  |
| ō    | 1472                           | 35000000        | 34071935       | 34071935      | 0             | 2893     | 2893   | 86803        | 86803   | 0        | 0.000  | 52         |  |  |
| ĩ    | 1472                           | 0               | 0              | 0             | 0             | 0        | 0      | 0            | 0       | 0        | 0.000  | 0          |  |  |
| ō    | 1472                           | 35000000        | 10680439       | 10680439      | õ             | 907      | 907    | 27209        | 27209   | O        | 0.000  | 45         |  |  |
| 1    | 1472                           | 0               | 0              | 0             | 0             | 0        | 0      | 0            | 0       | 0        | 0.000  | 0          |  |  |
|      |                                |                 |                |               |               |          |        |              |         |          |        | -          |  |  |
|      |                                |                 |                | Close         | Sa            | ave File |        | Graphical Di | splay   |          |        |            |  |  |
|      |                                |                 |                |               |               |          |        |              |         |          |        |            |  |  |

- B. When the script completes, you could also pause the dynamic report and print it. For an electronic copy, use a PDF printer to create PDF files instead of printing to paper.
- C. The Layer-3 tab will color-code the 8 connections, with red meaning fail, and green meaning pass. You can print the connections you are interested in by selecting them in the table and using right-click → Table Report. This report can be printed or otherwise saved.

| endp-mgr: Table Report |          |     |     |           |         |          |         |            |           |         |         |       | _ =     | × |
|------------------------|----------|-----|-----|-----------|---------|----------|---------|------------|-----------|---------|---------|-------|---------|---|
| Table Report           |          |     |     |           |         |          |         |            |           |         |         |       |         |   |
| Name                   | EID      | Run | Mng | Script    | Tx Rate | Tx Rate( | Rx Rate | Rx Rate(1) | Rx Drop % | Tx Pkts | Rx Pkts | Delay | Dropped | J |
| tcp-1-A                | 1.1.2.29 |     |     | Group 2/2 | 6,711,6 | 0        | 12,851, | 0          | 0         | 42,749  | 81,865  | 0     | 0       |   |
| tcp-1-B                | 1.1.1.30 |     |     | Group 2/2 | 12,851, | 0        | 6,711,6 | 0          | 0         | 81,865  | 42,749  | 0     | 0       |   |
| tcp-2-A                | 1.1.3.27 |     |     | Group 2/2 | 6,728,0 | 0        | 13,969, | 0          | 0         | 42,861  | 88,984  | 0     | 0       |   |
| tcp-2-B                | 1.1.1.28 |     | V   | Group 2/2 | 13,969, | 0        | 6,728,0 | 0          | 0         | 88,984  | 42,861  | 0     | 0       |   |
| tcp-3-A                | 1.1.4.31 |     | ~   | Group 0/2 | 4,731,4 | 0        | 8,059,5 | 0          | 0         | 30,145  | 51,342  | 0     | 0       |   |
| tcp-3-B                | 1.1.1.32 |     |     | Group 0/2 | 8,059,5 | 0        | 4,731,4 | 0          | 0         | 51,342  | 30,145  | 0     | 0       |   |
| tcp-4-A                | 1.1.5.33 |     | ~   | Group 0/2 | 1,036,2 | 0        | 7,868,7 | 0          | 0         | 6,610   | 50,126  | 0     | 0       |   |
| tcp-4-B                | 1.1.1.34 |     | ~   | Group 0/2 | 7,868,7 | 0        | 1,036,2 | 0          | 0         | 50,126  | 6,610   | 0     | 0       |   |
| tcp-5-A                | 1.1.6.35 |     | ~   | Group 2/2 | 6,788,9 | 0        | 12,465, | 0          | 0         | 43,250  | 79,407  | 0     | 0       |   |
| tcp-5-B                | 1.1.1.36 |     | ~   | Group 2/2 | 12,465, | 0        | 6,788,9 | 0          | 0         | 79,407  | 43,250  | 0     | 0       |   |
| tcp-6-A                | 1.1.7.37 |     |     | Group 2/2 | 6,800,4 | 0        | 13,654, | 0          | 0         | 43,323  | 86,980  | 0     | 0       |   |
| tcp-6-B                | 1.1.1.38 |     |     | Group 2/2 | 13,654, | 0        | 6,800,4 | 0          | 0         | 86,980  | 43,323  | 0     | 0       |   |
| tcp-7-A                | 1.1.8.39 |     | ~   | Group 2/2 | 6,780,1 | 0        | 13,632, | 0          | 0         | 43,194  | 86,836  | 0     | 0       |   |
| tcp-7-B                | 1.1.1.40 |     | ~   | Group 2/2 | 13,632, | 0        | 6,780,1 | 0          | 0         | 86,836  | 43,194  | 0     | 0       |   |
| tcp-8-A                | 1.1.9.41 |     |     | Group 0/2 | 21,189  | 0        | 4,275,6 | 0          | 0         | 145     | 27,242  | 0     | 0       |   |
| tcp-8-B                | 1.1.1.42 |     |     | Group 0/2 | 4,275,6 | 0        | 18,783  | 0          | 11.034    | 27,242  | 129     | 0     | 0       |   |
|                        |          |     |     |           |         |          |         |            |           |         |         |       |         |   |
|                        |          |     |     |           |         |          |         |            |           |         |         |       |         | Þ |
|                        |          |     |     |           |         | Print    | R       | efresh     | Close     |         |         |       |         |   |

Candela Technologies, Inc., 2417 Main Street, Suite 201, Ferndale, WA 98248, USA www.candelatech.com | sales@candelatech.com | +1.360.380.1618